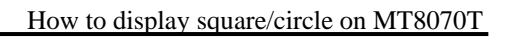

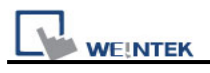

## How to display square/circle on MT8070T

For MT6070T and MT8070T have particular aspect ratio (resolution: 480\*234), before to display square or circle, users have to calculate the width and height for object's profile.

The formula for width and height is: WIDTH : HEIGHT = 1.15 : 1 For example: To make a 80x80 square.

First of all, create a toggle switch object and select the picture and press ok.

| ew Toggle Switc  | 1 Object                  | Ľ |
|------------------|---------------------------|---|
| General Security | Shape Label               |   |
| Shape            |                           | 1 |
| L                | Shape Library 🔽 Use shape |   |
|                  |                           |   |
| <b>V</b>         | Frame                     |   |
|                  |                           |   |
| Distant          |                           |   |
| Picture          | Picture Library           |   |
|                  | Picture Library           |   |
|                  |                           |   |
| Preview          |                           |   |
|                  | State : 0                 |   |
|                  |                           |   |
|                  |                           |   |
|                  |                           |   |
|                  |                           |   |
|                  |                           |   |
|                  | Background :              |   |
|                  |                           |   |

And then double click this object into Toggle Switch Object's Properties / Profile.

|                                                                                                    | How to display square/circle on MT8                  | 070T                           |
|----------------------------------------------------------------------------------------------------|------------------------------------------------------|--------------------------------|
| 📮 EasyBuilder 8000 : M1                                                                                                    | IP1 - [10 - WINDOW_010 ]                             |                                |
| EB File Edit View Op                                                                                                    | otion Draw Objects Library Iools Window Help<br>1. ① | . æ×                           |
| * 🗷 🖉 😫 🖾 🖉                                                                                                    | ™ Ⅲ : ··· ·· ·· ··· ··· ··· ··· ·········            | •                              |
|                                                                                                    | · · · · · · · · · · · · · · · · · · ·                | ≡ 1                            |
| Windows 🔷 👻                                                                                                    | × 4 10-WINDOW_010 × •                                | · ····                         |
| Window preview                                                                                                    |                                                      | ∃ \\$<br>h -■                  |
| 0007                                                                                                    |                                                      | ofi ≕ <mark>La</mark><br>NH-ol |
| Personal Proposition Revealed Revealed Revea |                                                      |                                |
| Password Restriction                                                                                                    | · · · · · · · · · · · · · · · · · · ·                | 1 🗇                            |
| 0010                                                                                                    | - · · · · · · · · · · · · · · · · · · ·              | ) 🔜                            |
| linear and a second second second second second second second second second second second second second second                                                                                                    |                                                      | × 0-                           |
|                                                                                                    | —                                                    |                                |
| WINDOW_010                                                                                                    |                                                      | -<br>                          |
|                                                                                                    | 1                                                    |                                |
|                                                                                                    |                                                      |                                |
| Keypad 1 - Integer                                                                                                    |                                                      | <br>                           |
| 0051                                                                                                    |                                                      |                                |
| For Help, press F1                                                                                                    | MT6070T/MT8070T (480 x 234)                          | 1.3                            |

The formula for width and height is: WIDTH : HEIGHT = 1.15 : 1, so fill in the width: 92 and height: 80. (Width: 80\*1.15 = 92)

| Toggle Switch Object                                                                                                    | 's Properties     |               | < |
|----------------------------------------------------------------------------------------------------|-------------------|---------------|---|
| General Security Sh                                                                                                    | ape Label Profile |               |   |
| Position                                                                                                    |                   |               | ] |
| Pinned                                                                                                    | X: 137 🤤          | ¥: 73 😂       |   |
| Size                                                                                                    |                   | )             |   |
|                                                                                                    | Width : 92 😂      | Height : 80 😂 |   |
|                                                                                                    |                   |               |   |
|                                                                                                    |                   |               |   |
|                                                                                                    |                   |               |   |
| and the second second sec |                   |               |   |
|                                                                                                    |                   |               |   |
|                                                                                                    |                   |               |   |

Press ok, the object looks like a rectangle at this moment.

| L      | -                | WE!NTEK                                | How to display square/circle on                 | <u>1 MT807</u> | '0T             |
|--------|------------------|----------------------------------------|-------------------------------------------------|----------------|-----------------|
|        |                  |                                        |                                                 |                |                 |
|        | iasyF            | Builder 8000 : MTP2.mtp                | - [10 - WINDOW_010 ]                            |                | $\ge$           |
| ËEB    | 檔案               | 록(E) 編輯(E) 檢視(⊻)                       | 選項(○) 畫圖(□) 元件(○) 圖庫(L) 工具(T) 視窗(W) 説明(H)       | - 6            | 7×              |
| : C    | 1 🖻              | 📙   X 🖻 🖻 🗅 🖸                          | 🛓 🎒 🥐 🙌 🔟 🧰 🖈 😾 💆 🖉 🚇 🛄 🖉 🔢 🚺 🚺                 | 3 📢 )          | ► ‡             |
| :      |                  | •                                      | <ul> <li>▲ ▲ ▲ 里 冨 I ▲ ▲ 里 語言 1</li> </ul>      | i 🕼 📲          | 2               |
|        | - 28             |                                        | □   ℙ ネ ၛ 邢 애 典   ⋈ 美   ☴ ⑪ 弼 ᆱ   ╡ ۸ ۸ ۸   沼 攷 | Go 員 1         | .00 %           |
|        | <br>A            | 視窗 ▼×                                  | ↓ 10 - WINDOW_010 ×                             | ▶ 💼            |                 |
| <br>@1 | 3<br>3<br>3<br>3 | 物件列表                                   |                                                 |                | ₽<br>= <b>□</b> |
| _      |                  | 3: Fast Selection<br>4: Common Wind    |                                                 | 4 <b>0</b>     | нно             |
| ò      | EP.              | - 5: PLC Response<br>6: HMI Connection |                                                 | <b>8</b>       | E21             |
| ×      | ð                | - 7: Password Restric                  | ·····                                           | <b>(10)</b>    | <del>©</del>    |
| ¢      |                  |                                        |                                                 | ا 🕑 ا          | <b>~</b>        |
| 0      |                  | *10: WINDOW_01     11                  |                                                 |                | <del>۰</del> ۰  |
| Φ      |                  | - 12                                   |                                                 |                |                 |
|        |                  | - 14                                   |                                                 |                |                 |
| £¢3    |                  | - 15                                   |                                                 |                |                 |
| 212    |                  | 17                                     |                                                 |                |                 |
| 需要     | 幫助               | ,                                      | MT6070T/MT8070T (480 x 234)                     |                | 1.3             |

After downloading project to HMI, the object will become square.

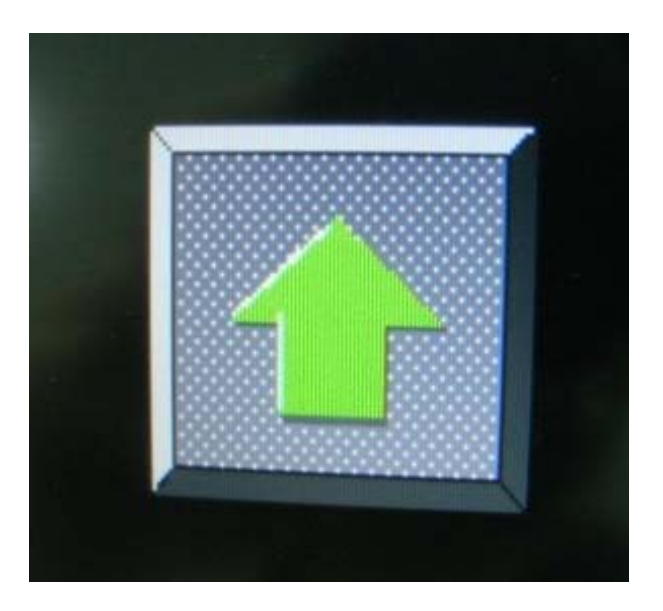

The formula of circle is the same as square setting as below picture.

On the upper side of screen, the width : height = 80:80, looks like a rectangle and ellipse.

On the lower side of screen, the width : height = 92:80, looks like a square and circle.

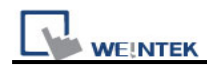

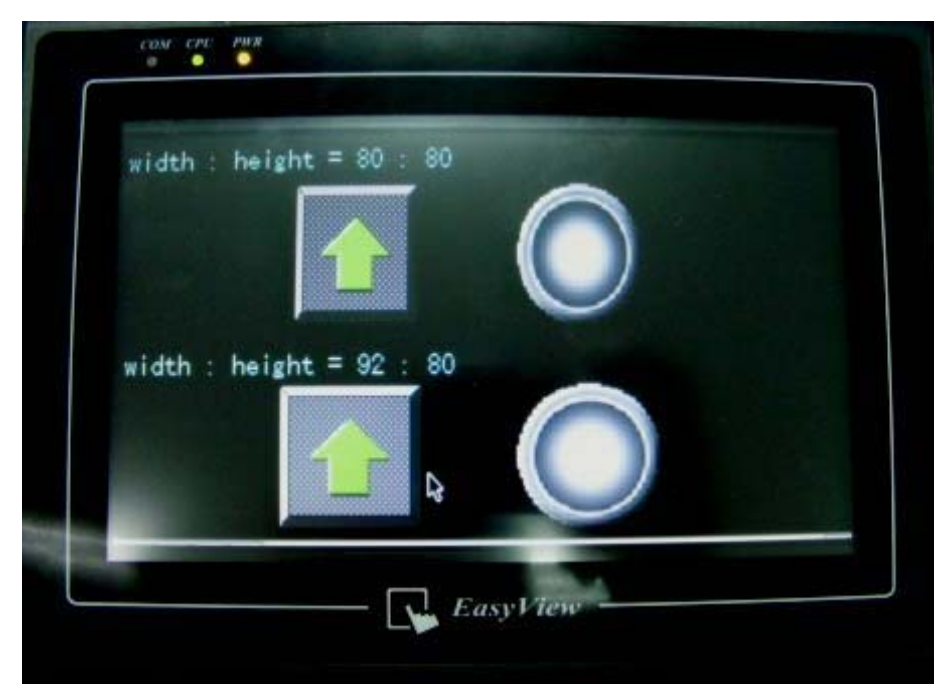